Sjekk ditt telefonnummer

### Deanu gielda Tana Kommune

Planlagt vannavstengning i ditt området i dag mellom kl. 14:00 - 16:00. Vi beklager ulempene dette medfører. Dersom du har spm, kontakt oss på 08888. Mvh, Vann og Avløpsetaten.

10-14

# SERVICEVARSLING.NO

Benyttet av offentlige og private virksomheter for publikasjon av SMS og Telefonvarslinger

**Contoso** *Ltd*.

De aller fleste i Tana kommune har nå vært å sjekket sin oppføring av telefonnummere hos oss.

Vi ser også at de fleste ønsker denne formen for varsling velkommen.

Dette er vi svært glade for!

Likevel ser vi også at mange har flere telefonnummer registrert på samme eiendom og det er kommet ønske om å kunne ta bort enkelte nummer.

Dette er fullt mulig og under følger en beskrivelse hvordan du kan redigere dine opplysninger.

Dersom du opplever problemer med dette, ta kontakt med bygg- og anleggsavdelingen så hjelper vi deg!

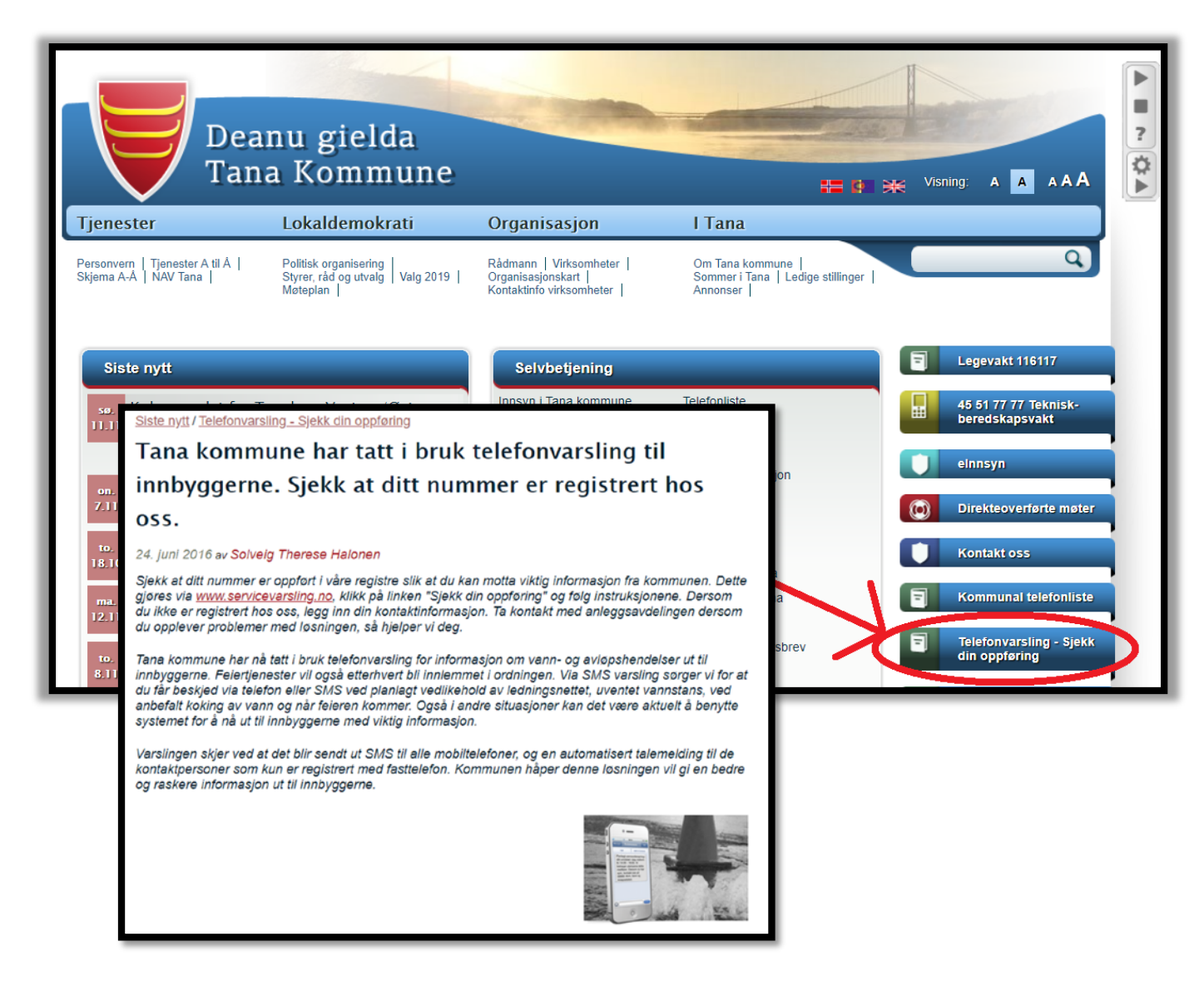

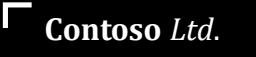

### Endre opplysninger i våre telefonregistere hos Servicevarsling.no

Det er fullt mulig å endre dine opplysninger i våre registre for telefonvarsling Du kan endre:

- Navn
- Telefonnummer
- Adresse
- Legge til andre adresser
- Velge hvilke adresser du vil ha varsling på
- Velge å ikke motta varsler på adressen

Deanu gielda Tana Kommune

### Gå til <u>www.servicevarsling.no</u> og trykk på «sjekk din oppføring»

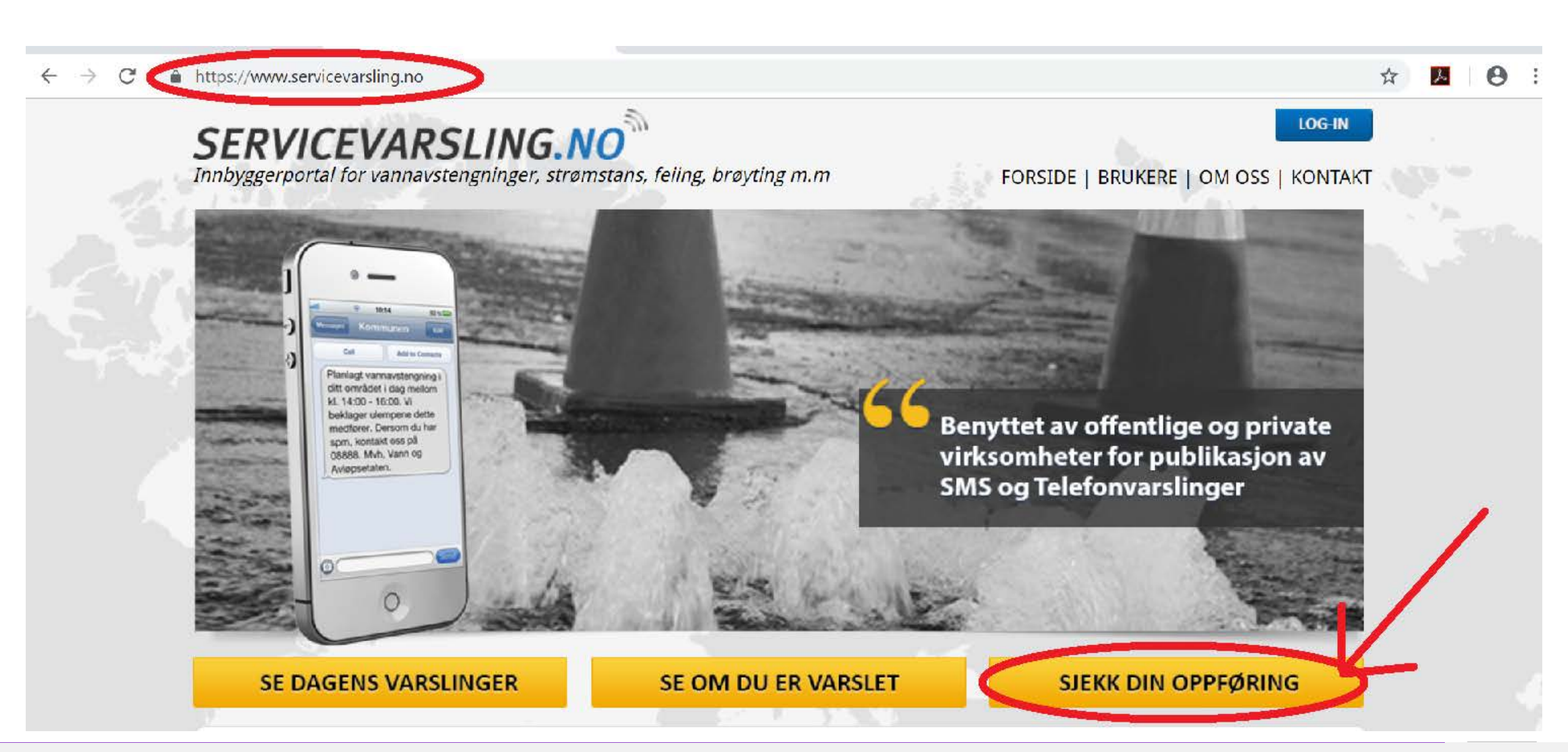

## Ha din telefon klar og følg veiledningen under

 $\leftarrow \rightarrow C$  (  $\triangleq$  https://www.servicevarsling.no/Auth.aspx

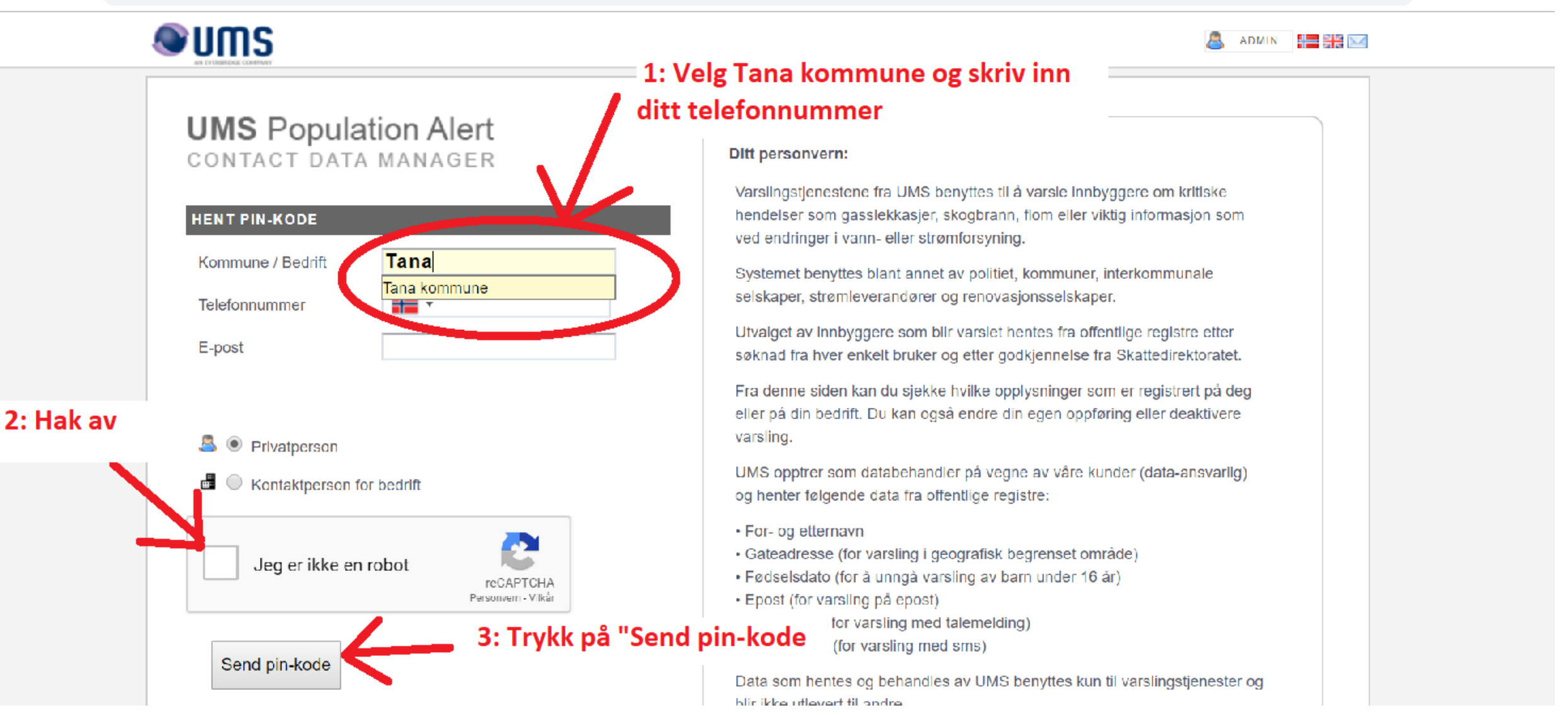

### Endre opplysninger i våre telefonregistere hos Servicevarsling.no

4: Du vil nå motta en pin kode. Tast koden inn og fortsett.

Neste bilde viser hva som er registrert på dette nummeret. Det er her du kan endre dine opplysninger.

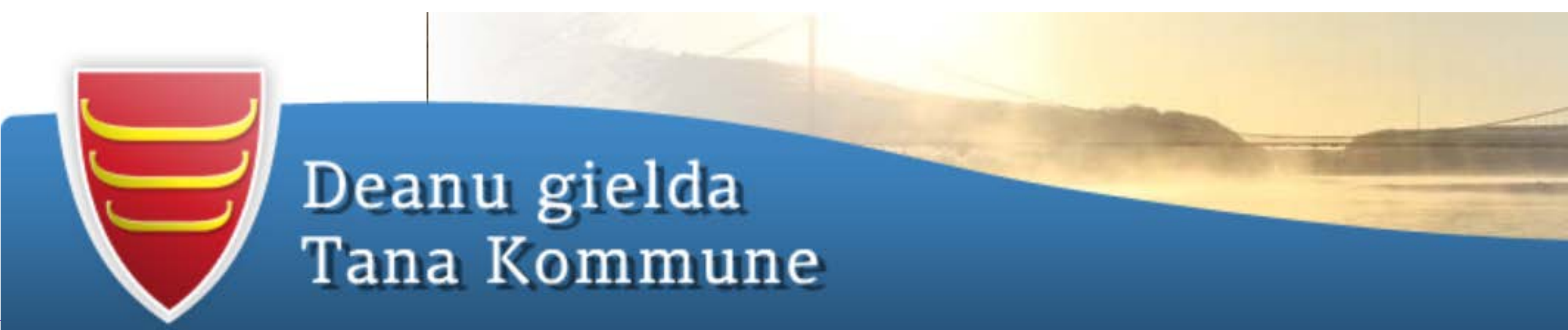

#### **UMS** Population Alert

CONTACT DATA MANAGER

### 5: Her kan du oppdatere navn dersom dette ikke stemmer

eller telefonnummer og e-post adresse

trykk her

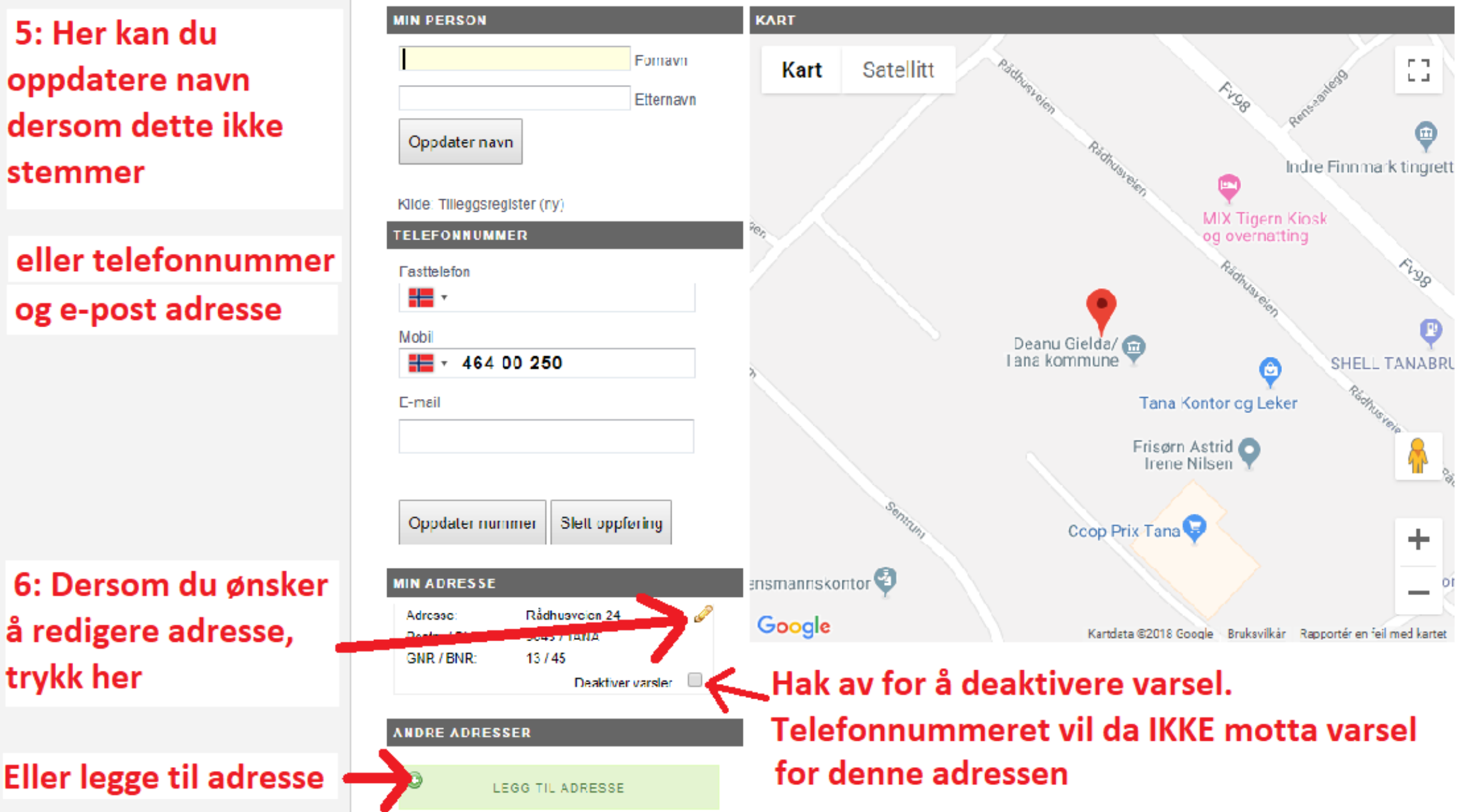

# Dersom du redigerer eller legger til adresser, vil du få opp dette:

🔊 logg av 🔚 🚟 🖂

#### UMS **UMS** Population Alert CONTACT DATA MANAGER NY ADRESSE Gate Husnr (eller GNR/BNR) Søkeresultat, merk den aktuelle adressen og velg oppdater Rådhusveien 24 Rådhusveien 24 / 9845 TANA By / Område Postnummer TANA 9845 8: trykk på din adresse og "Oppdater" Finn adresser Oppdater Avbryt

7: Skriv inn adressen i feltene over og trykk "Finn adresser"

### Endre opplysninger i våre telefonregistere hos Servicevarsling.no

Husk å trykke på oppdater når du har redigert navn, nummer eller adresser.

Vi håper denne veiledningen vil hjelpe deg som mottar varsling fra oss. Ta kontakt med bygg- og anleggsavdelingen dersom du opplever problemer, så hjelper vi deg

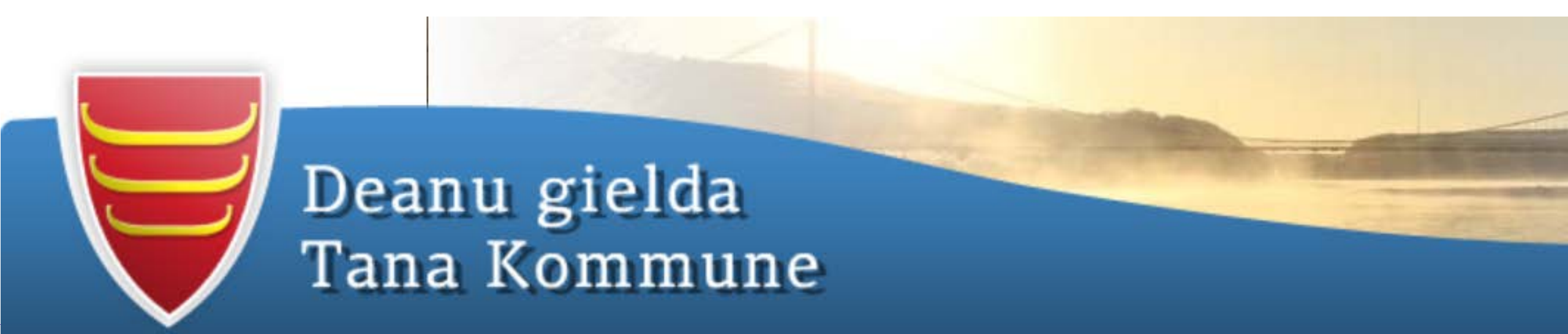